## Uruchomienie funkcji iSCSI pod Windows Vista

Klikamy na Start. W polu wyszukiwania należy wpisać ciąg iscsi. Uruchamiamy Inicjator iSCSI

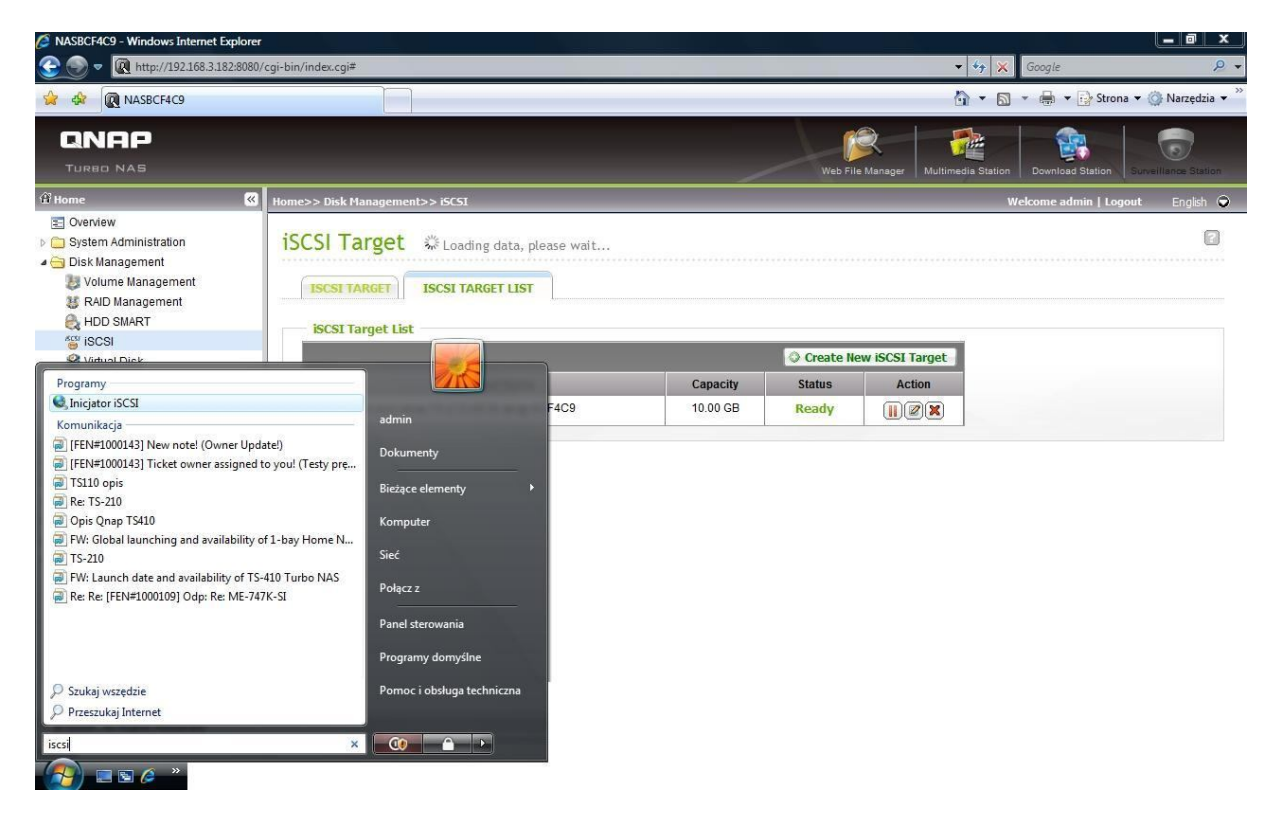

W zakładce Odnajdywanie klikamy na przycisk Dodaj Portal. W oknie które się pojawi należy podać adres IP serwera QNAP.

| Ulubione obiekty docelowe                                                             |                                                       | Woluminy                                        | i urządzenia                                          | RADIUS                                             |  |
|---------------------------------------------------------------------------------------|-------------------------------------------------------|-------------------------------------------------|-------------------------------------------------------|----------------------------------------------------|--|
| Ogólne Odnajdov                                                                       |                                                       | dowanie                                         | Elementy                                              | nty docelowe                                       |  |
| Portale obiekt                                                                        | ów docelowych                                         | 1                                               |                                                       |                                                    |  |
| Adres Port                                                                            |                                                       | Karta                                           | Karta A                                               |                                                    |  |
| Dodaj por                                                                             | Dodaj portal                                          |                                                 | Usuń Odśwież                                          |                                                    |  |
| Dodai por                                                                             | tal                                                   | Usuń                                            | Odś                                                   | wież                                               |  |
| dawanie nort                                                                          | talu obiektu d                                        | ocelowego                                       |                                                       |                                                    |  |
| dewenic por                                                                           | and objected a                                        | ocelowego                                       |                                                       |                                                    |  |
| Vpisz adres IP<br>Noy wybrać ust<br>aawansowane<br>.dres IP lub na:                   | lub nazwę DNS<br>rawienia dla ses<br><br>zwa DNS:     | i numer portu<br>iji odnajdowan<br>Port:        | portalu, który d<br>ia z portalem, kl                 | hcesz dodać<br>knij przycisk                       |  |
| Vpisz adres IP<br>by wybrać ust<br>aawansowane<br>dres IP lub na:<br>192. 168. 3. 18; | lub nazwę DNS<br>awienia dla ses<br>zwa DNS:<br>2     | i numer portu<br>ji odnajdowan<br>Port:<br>326  | portalu, który d<br>ia z portalem, kl<br>0 Zaaw       | hcesz dodać<br>knij przycisk<br>ansowane           |  |
| /pisz adres IP<br>by wybrać ust<br>aawansowane<br>dres IP lub na:<br>192. 168. 3. 18; | lub nazwę DNS<br>awienia dla ses<br><br>zwa DNS:<br>2 | i numer portu<br>iji odnajdowan<br>Port:<br>326 | portalu, który d<br>ia z portalem, kl<br>0 Zaaw<br>OK | ncesz dodać<br>knij przycisk<br>ansowane<br>Anuluj |  |

Następnie w zakładce Elementy docelowe, wybieramy serwer z którym chcemy się połączyć. Następnie klikamy na przycisk Zaloguj. Należy odznaczyć checkbox'y jak na poniższym rysunku i klikamy OK.

| lazwa obiektu docelowego:                                                                                                    |                                                                                                    |
|----------------------------------------------------------------------------------------------------|----------------------------------------------------------------------------------------------------|
| iqn.2004-04.com.qnap:TS-210:iSCSI.Qnap.BCF4                                                                                                    | 1C9                                                                                                   |
| Automatycznie przywróć to połączenie po uru                                                                                                    | chomieniu komputera                                                                                   |
| 🖉 Włącz obsługę wielu ścieżek                                                                                                    |                                                                                                    |
| Wybierz tę opcję tylko wówczas, gdy na kom                                                                                                    | puterze jest już                                                                                      |
| <ul> <li>Zainstaiowane oprogramowanie do obsługi w</li> </ul>                                                                                                    | IEIU SCIEŻEK ISCSI.                                                                                   |
| Zaawansowane                                                                                                    | K Anuluj                                                                                              |
| ciwosci: Inicjator iSCSI                                                                                                    |                                                                                                    |
| Ulubione obiekty docelowe Woluminy i urz                                                                                                    | adzenia RADIU                                                                                         |
| Ogólne Odnajdowanie                                                                                                    | Elementy docelowe                                                                                     |
| by uzyskać dostęp do urządzeń magazynujących<br>ocelowego, zaznacz ten obiekt, a następnie klikn<br>by zobaczyć informacje o sesjach, połączeniach i<br>biektu docelowego, kliknij przycisk Szczegóły.<br>lementy docelowe:                                                                                                    | i dla obiektu<br>ij przycisk Zaloguj,<br>i urządzeniach dla                                           |
| by uzyskać dostęp do urządzeń magazynujących<br>ocelowego, zaznacz ten obiekt, a następnie klikn<br>by zobaczyć informacje o sesjach, połączeniach i<br>biektu docelowego, kliknij przycisk Szczegóły.<br>lementy docelowe:                                                                                                    | i dla obiektu<br>ji przycisk Zaloguj.<br>i urządzeniach dla                                           |
| by uzyskać dostęp do urządzeń magazynujących<br>ocelowego, zaznacz ten obiekt, a następnie klikn<br>by zobaczyć informacje o sesjach, połączeniach i<br>biektu docelowego, kliknij przycisk Szczegóły.<br>lementy docelowe:<br>Nazwa                                                                                           | i dla obiektu<br>ij przycisk Zaloguj,<br>i urządzeniach dla<br>Stan                                   |
| by uzyskać dostęp do urządzeń magazynujących<br>ocelowego, zaznacz ten obiekt, a następnie klikn<br>by zobaczyć informacje o sesjach, połączeniach<br>biektu docelowego, kliknij przycisk Szczegóły.<br>lementy docelowe:<br>Nazwa<br>iqn.2004-04.com.qnap:ts-110:iscsi.qnap.bd0<br>iqn.2004-04.com.qnap:TS-210:iSCSI.Qnap.B   | i dla obiektu<br>ij przycisk Zaloguj,<br>i urządzeniach dla<br>Stan<br>Trwa ponowne łąc<br>Nieaktywne |
| by uzyskać dostęp do urządzeń magazynujących<br>ocelowego, zaznacz ten obiekt, a następnie klikn<br>by zobaczyć informacje o sesjach, połączeniach i<br>biektu docelowego, kliknij przycisk Szczegóły.<br>lementy docelowe:<br>Nazwa<br>iqn.2004-04.com.qnap:ts-110:iscsi.qnap.bd0<br>iqn.2004-04.com.qnap:TS-210:iSCSI.Qnap.B | i dla obiektu<br>ij przycisk Zaloguj,<br>i urządzeniach dla<br>Stan<br>Trwa ponowne łąc<br>Nieaktywne |

Przechodzimy do zakładki Woluminy i urządzenia, klikamy na przycisk Konfiguruj automatycznie.

| Ogólne Odnajd                       |                                    | owanie                             | Elementy                              | docelowe                |
|-------------------------------------|------------------------------------|------------------------------------|---------------------------------------|-------------------------|
| Ulubione obiekty                    | docelowe                           | Woluminy                           | i urządzenia                          | RADIUS                  |
| Opis                                |                                    |                                    |                                       |                         |
| Usługa inicjatora                   | a iSCSI zapewr                     | nia dostępność                     | ć wszystkich wol                      | u <mark>minó</mark> w i |
| urządzeń w ulub                     | oionym obiekcie                    | e docelowym.                       |                                       |                         |
| Jeśli program lut                   | b usługa korzy                     | sta z określoni                    | ego woluminu lut                      | 5                       |
| urządzenia, dod<br>Możesz także kli | laj ten wolumir<br>knać przycisk I | n lub urządzeni<br>Konfiguruj auto | e do poniższej li:<br>omatycznie, aby | sty.<br>Jusługa         |
| inicjatora iSCSI                    | określiła listę v                  | voluminów i urz                    | ządzeń.                               | asiaga                  |
| Ponadto musisz                      | określić dany (                    | obiekt docelow                     | y jako ulubiony.                      | W tym                   |
| celu na karcie O                    | biekty docelov                     | ve kliknij przyci                  | sk Zaloguj. Jeśli                     | dodasz                  |
| iub usuniesz ulul<br>urzadzeń.      | biony obiekt de                    | ocelowy, zaktu                     | ializuj listę wolur                   | ninow i                 |
|                                     |                                    |                                    |                                       |                         |
| Wolumin/punkt                       | instalacji/urzą                    | dzenie                             |                                       |                         |
|                                     |                                    | intral diale #10                   | 1-12134480800                         |                         |
| \\?\scsi#disk&v                     | en_let∏_\                          | /il tudi-uisk#10                   |                                       | $00000 \# \{5$          |
| \\?\scsi#disk&v                     | en_iet∏_\                          | ni tudi-uisk#10                    |                                       | 00000#{5                |
| \\?\scsi#disk&v                     | en_iet∏_\                          | ni warusk#16                       |                                       | 00000#{5                |
| \\?\scsi#disk&v                     | en_let∏_\                          | ni warusk#16                       |                                       | JUUUUU#{5               |
| \\?\scsi#disk&v                     | en_let∏_\                          | /// Wal-UISK# 10                   |                                       | JUUUU#{5                |
| \\?\scsi#disk&vv                    | en_iet∏_\                          | ni waruisk∓10                      |                                       | JUUUU#{5                |
| //?/scsi#disk&vv                    | en_iet∏_v                          |                                    |                                       |                         |
| \\?\scsi#disk&vv                    | <u>U</u> suń                       | <u>K</u> onfiguruj aut             | tomatycznie                           | <u>Wyczyść</u>          |
| \\?\scsi#disk&vv                    | Usuń                               | Konfiguruj aut                     | tomatycznie                           | <u>W</u> yczyść         |

Zamykamy Inicjator iSCSI. Następnie należy zainicjować dysk i sformatować go. W tym celu musimy uruchomić funkcję zarządzania komputerem. Klikamy prawym klawiszem na Mój komputer następnie z menu kontekstowego wybieramy Zarządzaj.

| Microsoft Office Word 2007  |                                                         |
|-----------------------------|---------------------------------------------------------|
| IrfanView 4.25              | admin                                                   |
| Mozilla Firefox             | Dokumenty                                               |
| Adobe Reader 8              | Bieżące elementy                                        |
| Microsoft Office Excel 2007 | Komputer Otwórz                                         |
| Poczta systemu Windows      | Sieć Eksploruj<br>Zarządzaj                             |
| System TL+ 7                | Połącz z 🔀 Szukaj wirusów                               |
| Inicjator iSCSI             | Panel sterc Mapuj dysk sieciowy<br>Odłącz dysk sieciowy |
| GoldWave                    | Programy<br>Pokaž na pulpicie                           |
| Wszystkie programy          | Właściwości                                             |
| Rozpocznij wyszukiwanie     |                                                         |

) 🗷 🖻 🌽

W lewym oknie wybieramy Zarządzanie dyskami. Pojawi się komunikat informujący o konieczności zainicjowania dysku. Klikamy OK.

| 🥵 Zarządzanie komputerem          |                     |                                                                                                    | = = X                 |  |  |
|-----------------------------------|---------------------|----------------------------------------------------------------------------------------------------|-----------------------|--|--|
| Plik Akcja Widok Pomoc            |                     |                                                                                                    |                       |  |  |
| 🗢 🔿 🖄 📰 🖬 🕄                       | x 🖆 🚅 🔯             |                                                                                                    |                       |  |  |
| 🛃 Zarządzanie komputerem (loka    | Wolumin             | Układ Typ System plików Stan                                                                                                    | Akcje                 |  |  |
| Narzędzia systemowe               | 📥 Lenovo (Q:)       | Prosty Podstawowy NTFS Zdrowy (Partycja podstawowa)                                                                                             | Zarządzanie dyskami 🔺 |  |  |
| Harmonogram zadań Podolad zdarzeń | SERVICEV003 (S:     | Prosty Podstawowy NTFS Zdrowy (System, Aktywna, Partycja podstawowa)<br>Prosty Podstawowy NTFS Zdrowy (Rozruch Plik stronicowania Zrzut awaryji | Więcej akcji 🔹 🕨      |  |  |
| Foldery udostępnione              |                     | Inicjowanie dysku                                                                                                    |                       |  |  |
| b 🜆 Użytkownicy i grupy lok       |                     | Należy zainicjować ten dysk, aby Menedżer dysków logicznych mógł uzyskać                                                                        |                       |  |  |
| Menedzer urzadzeń                 |                     | ao niego aostęp.<br>Wybierz dyski:                                                                                                    |                       |  |  |
| 4 😫 Magazyn                       |                     | Dysk 1                                                                                                    |                       |  |  |
| Zarządzanie dyskami               |                     |                                                                                                    |                       |  |  |
| Dsługi i aplikacje                |                     |                                                                                                    |                       |  |  |
|                                   |                     | Użvi nastepującego stylu partycji dla wybranych dysków:                                                                                         |                       |  |  |
|                                   |                     | MBR (Główny rekord rozruchowy)                                                                                                    |                       |  |  |
|                                   |                     | 🔘 GPT (Tabela partycji GUID)                                                                                                    |                       |  |  |
|                                   | •                   | Uwaga: Styl partycji GPT nie jest rozpoznawany przez wszystkie wcześniejsze                                                                     |                       |  |  |
|                                   | Dvsk 0              | wersje systemu Windows. Jest on zalecany dla dyskow większych niz 2 TB<br>oraz dysków używanych w komputerach z procesorem Itanium.             |                       |  |  |
|                                   | Podstawowy          | SER OK Anuluj                                                                                                    |                       |  |  |
|                                   | 149,05 GB<br>Online | 1,46                                                                                                    |                       |  |  |
|                                   |                     |                                                                                                    |                       |  |  |
|                                   | Dysk 1              |                                                                                                    |                       |  |  |
|                                   | 10,00 GB            | 10,00 GB                                                                                                    |                       |  |  |
|                                   | Nie zainicjowany    | Nieprzydzielone                                                                                                    |                       |  |  |
|                                   | CD-ROM 0            |                                                                                                    |                       |  |  |
|                                   | DVD (D:)            |                                                                                                    |                       |  |  |
|                                   | Brak nośnika        |                                                                                                    |                       |  |  |
|                                   |                     |                                                                                                    |                       |  |  |
| 4                                 | Nieprzydzielone     | Partycja podstawowa                                                                                                    |                       |  |  |
|                                   |                     |                                                                                                    | ,                     |  |  |

Ostatnia czynność to sformatowanie dysku.

| 😓 Zarządzanie komputerem                                                                                                    |                                                               |                                                                                                    | - U.S.                                               |                     |                                                          | X |
|----------------------------------------------------------------------------------------------------|---------------------------------------------------------------|----------------------------------------------------------------------------------------------------|------------------------------------------------------|---------------------|----------------------------------------------------------|---|
| Plik Akcja Widok Pomoc                                                                                                    |                                                               |                                                                                                    |                                                      |                     |                                                          |   |
| 🧇 🔿 🖄 📰 😰 🖬                                                                                                    | f 😼                                                           |                                                                                                    |                                                      |                     |                                                          |   |
| Zarządzanie komputerem (loka<br>Narzędzia systemowe<br>) (2) Harmonogram zadań<br>) (3) Podgląd zdarzeń<br>) (3) Foldery udostępnione<br>) (3) Uzałkownicy i grupy lok | Wolumin<br>Lenovo (Q:)<br>SERVICEV003 (S:)<br>SW_Preload (C:) | Układ         Typ         System plików         Stan           2)         Prosty         Podstawowy         NTFS         Zdrowy (Partycja podstawowa)           003 (Si)         Prosty         Podstawowy         NTFS         Zdrowy (System, Aktywna, Partycja podstawowa)           ad (C:)         Prosty         Podstawowy         NTFS         Zdrowy (Rozruch, Plik stronicowania, Zrzut awanyji |                                                      |                     | Akcje<br>Zarządzanie dyskami ▲<br>Więcej akcji →         |   |
| <ul> <li>Iliezawodność i wydajn</li> <li>Menedzer urządzeń</li> <li>Magazyn</li> <li>Zarządzanie dyskami</li> <li>Usługi i aplikacje</li> </ul>                        | <                                                             | н                                                                                                    |                                                      |                     |                                                          |   |
|                                                                                                    | Dysk 0<br>Podstawowy<br>149,05 GB<br>Online                   | <b>SERVICEV003 (S:)</b><br>1,46 GB NTFS<br>Zdrowy (System, Akt                                                                                                    | SW_Preload (C:)<br>137,82 GB NTFS<br>Zdrowy (Rozruch | , Plik stronicowani | Lenovo (Q:)<br>9,77 GB NTFS<br>Zdrowy (Partycja podstawo |   |
| Dysk 1 Podstawowy 10,00 GB Online                                                                                                    | 10,00 GB<br>Nieprzydzielone                                   |                                                                                                    |                                                      | Nowy wolumin prosty |                                                          |   |
|                                                                                                    | CD-ROM 0<br>DVD (D:)                                          |                                                                                                    |                                                      |                     | Nowy wolumin łączony.<br>Nowy wolumin rozłożon           | У |
| < >                                                                                                    | Nieprzydzielone                                               | Partycja podstawowa                                                                                                    |                                                      |                     | Pomoc                                                    |   |